# Testimi Online

Udhëzime për pjesëmarrësit

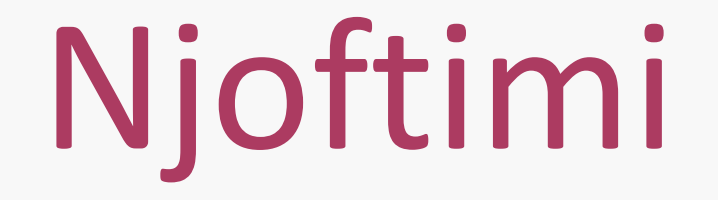

Nëpërmjet postës suaj elektronike do të njoftoheni për datën dhe orën e zhvillimit të testimit.

Sigurohuni që të mbani mend <mark>email-in</mark> dhe fjalëkalimin me të cilin keni aplikuar në platformën online të Departamentit të Administratës Publike.

http://www.hrm.gov.al/identifikohu.aspx

Nëse nuk mbani mend fjalëkalimin, për ta rimarrë atë, klikoni në linkun: http://www.hrm.gov.al/ForgotPassword.aspx

### Ditën e Testimit

Përpara fillimit të testimit, ju këshillojmë të mbyllni të gjitha programet e panevojshme dhe sigurohuni që kompjuteri juaj nuk është duke bërë ndonjë përditësim (update).

15 minuta përpara orës së fillimit të testimit klikoni në linkun: <u>https://etesting.administrata.al/</u>

Plotësoni adresën e emailit dhe fjalëkalimin tuaj. Shtypni "Log In" për të hyrë në testim!

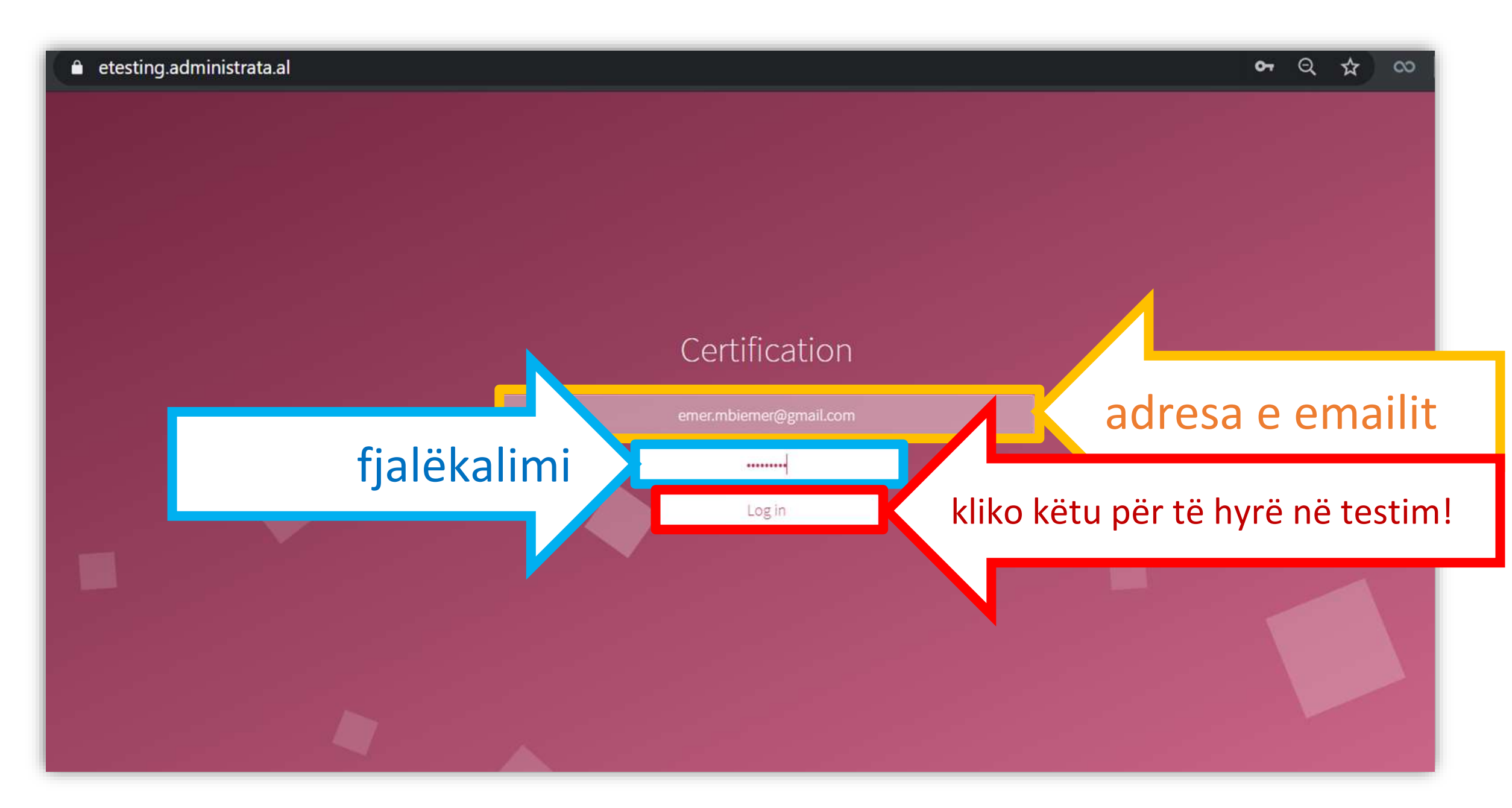

# Faqja e Udhëzimeve

Lexoni me kujdes udhëzimet dhe rregullat e zhvillimin të testimit!

Sigurohuni të punoni në mënyrë të pandërprerë gjatë periudhës së zhvillimit të testimit me shkrim, online.

Përpara testimit do kaloni në fillim në ambientin provë.

Klikoni butonin "Simulation Test" për të hyrë në ambientin me pyetje provë.

#### Udhëzime për zhvillimin e testimit online:

- Këshillojmë që aplikantët të mos humbasin kohën e vlefshme duke hapur librat, shënimet ose të marrin ndihmë nga ndonjë burim tjetër i jashtëm.
- Aplikantët duhet të kryejnë testimin me pyetjet me zgjedhje të shumëfishtë brenda afatit kohor të caktuar për testimin.
- Aplikantët nuk duhet të ndërpresin seancën e testimit dhe pastaj të kthehen përseri në të.
- Këshillojmë verifikimin e Emrit dhe Mbiemrit që të shfaqet saktë në cepin lartë të ekranit së bashku me numrin unik.

#### Udhëzime të veçanta

 Çdo pyetje ka vetëm një alternativë të saktë.
 Çdo përgjigje vlerësohet me 0 pikë nëse është e pasaktë, ose me pikët e përcaktuara për Simulation Test

Kliko këtu

### "Simulation Test"

Verifikoni "Emër Mbiemër" dhe numrin personal të identifikimit, në krahun e djathtë lart të ekranit.

Lundroni duke u dhënë përgjigje 4 pyetjeve provë, për t'u familjarizuar me mënyrën e plotësimit të testimit.

Përdor Butonat "Kthehu" dhe "Tjetër" për të lëvizur midis pyetjeve.

### PRIT KËTU PËR NJOFTIMIN E FILLIMIT TË TESTIMIT!

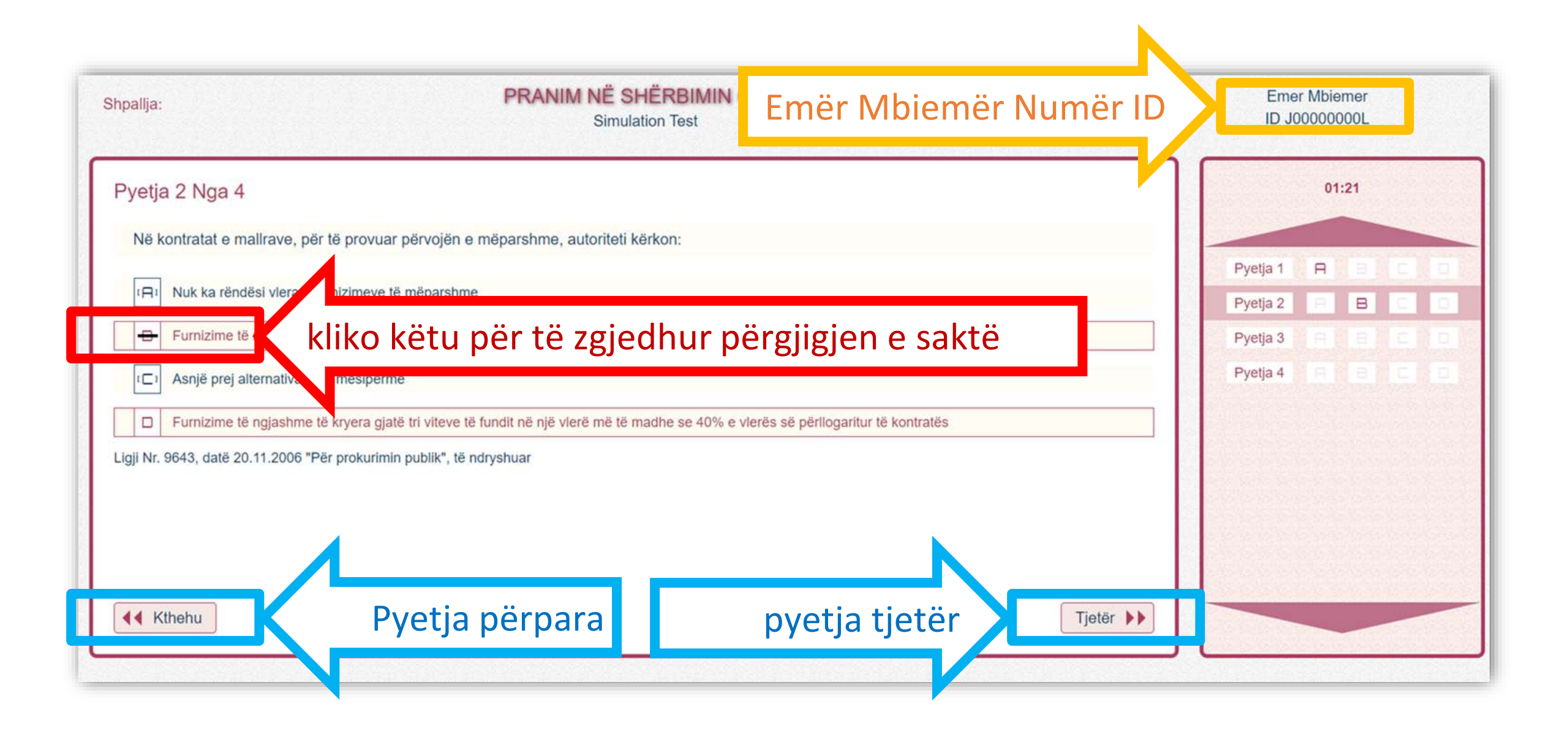

### Testimi po fillon

Përpara orarit të caktuar për testimin, faza e "Simulation Test" do të mbyllet. Në ekran do të shfaqet koha e mbetur për të filluar testimi. Përgatituni!

### 2 minuta nga fillimi i testimit!

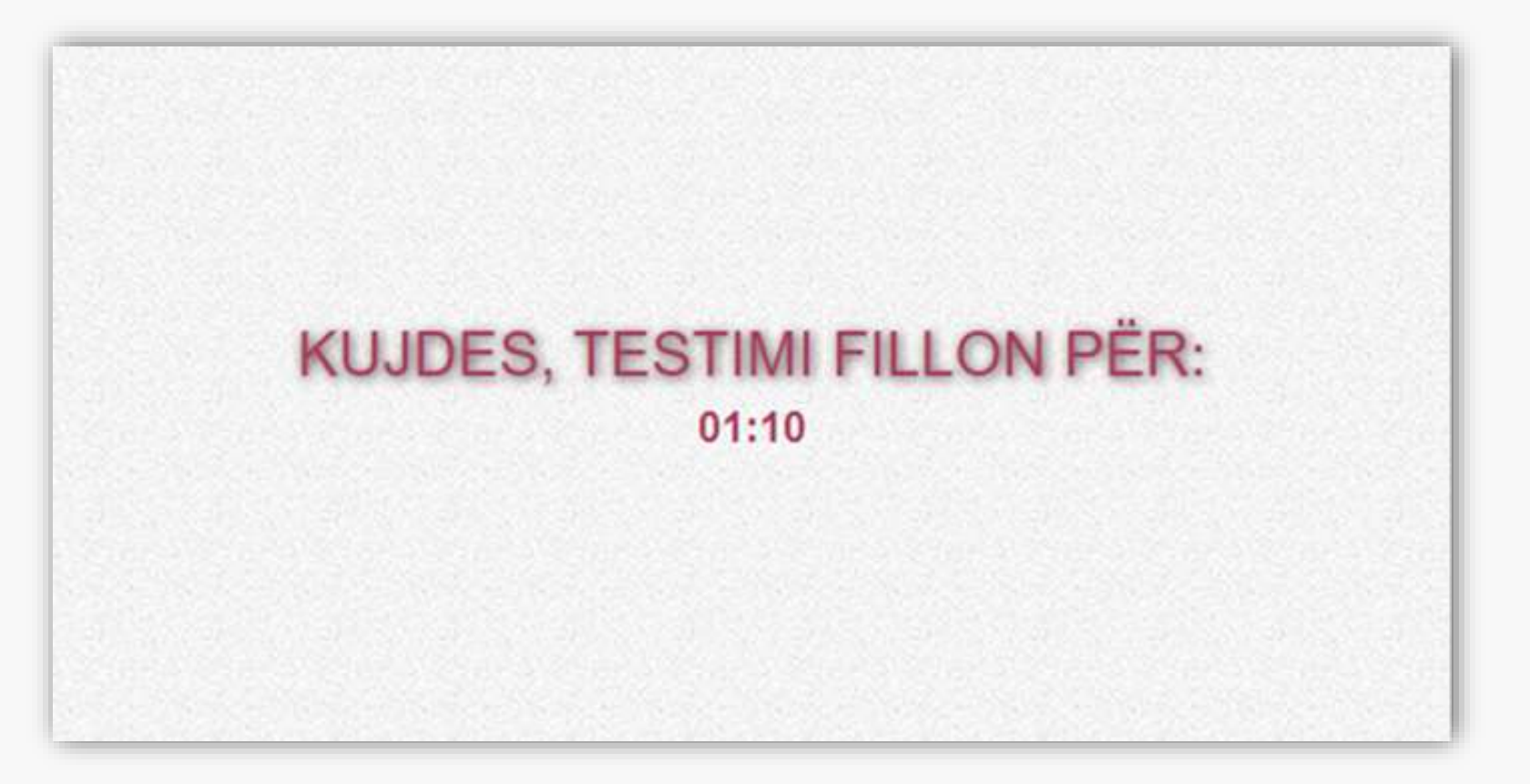

### e-Testimi

Mund dhe duhet të zgjidhni vetëm njërën prej alternativave.

Përdorni Butonat "Kthehu" dhe "Tjetër" për të lëvizur tek pyetja pasardhëse ose paraardhëse.

Nëse keni dyshime për përgjigjen e pyetjes ku ndodheni apo për pyetje paraardhëse mund ta ndryshoni atë shumë thjeshtë, vetëm duke zgjedhur një alternativë tjetër.

#### Kujdes me kohën e mbetur deri në përfundimin e testimit!

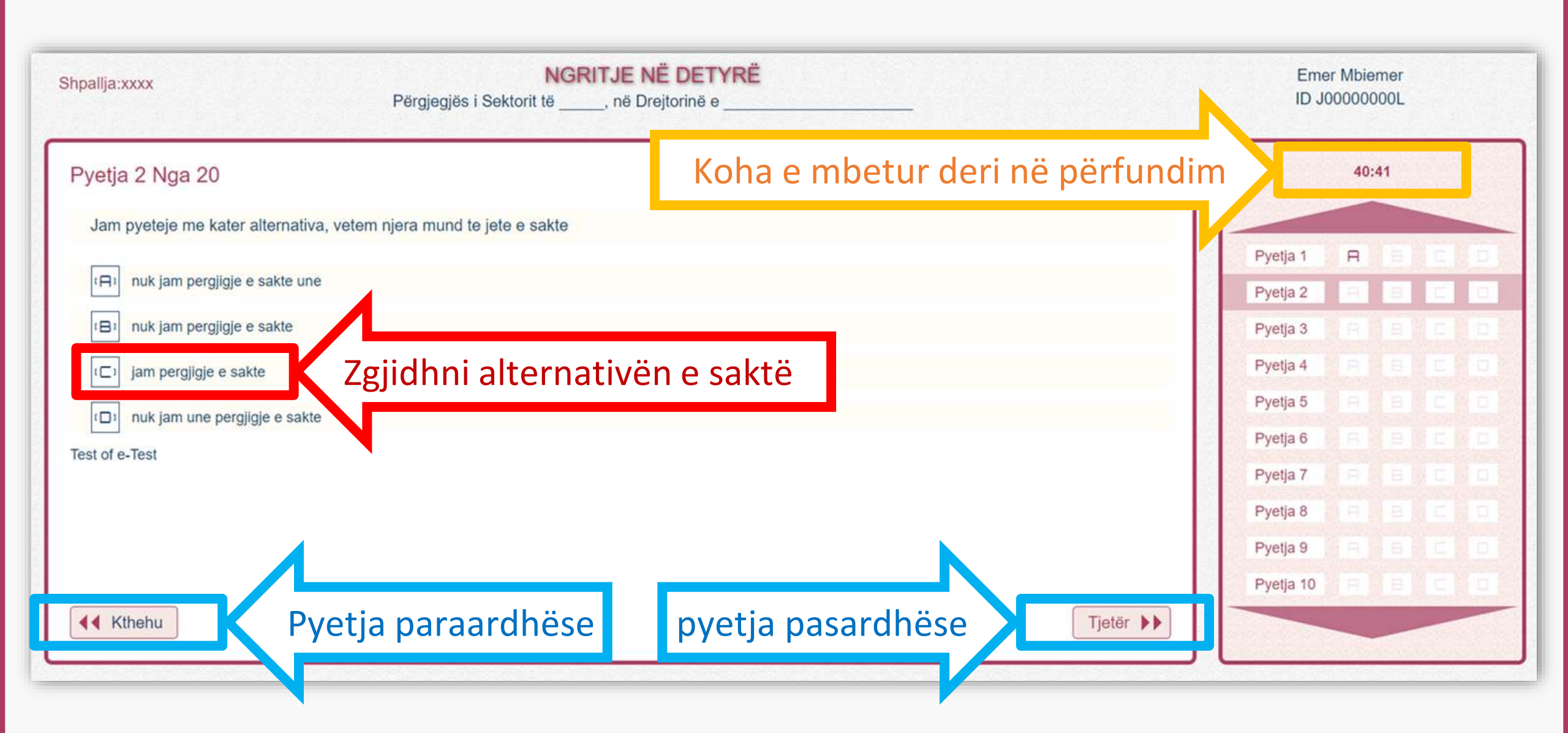

# Gjatë zhvillimit të Testimit

Nëse përpara përfundimit të kohës në dispozicion për testimin, u keni dhënë përgjigje të gjitha pyetjeve duke zgjedhur alternativat përkatëse, aktivizohet butoni "Përfundo".

Sigurohuni që i jeni përgjigjur të gjitha pyetjeve, në mënyrë që t'ju shfaqet butoni "Përfundo" në krahun e djathtë, poshtë.

Nëse për probleme teknike ndërpritet testimi, sa më shpejt futuni edhe një herë me emailin dhe fjalëkalimin tuaj!

| Shpallja:xxxx                 | NGRITJE NË DETYRË<br>Përgjegjës i Sektorit të, në Drejtorinë e |                      | Emer Mbiemer<br>ID J0000000L             |           |       |   |
|-------------------------------|----------------------------------------------------------------|----------------------|------------------------------------------|-----------|-------|---|
| Pyetja 20 Nga 20              |                                                                |                      |                                          | 38:46     |       |   |
| Jam pyeteje me kater altern   | nativa, vetem njera mund te jete e sakte                       |                      |                                          |           |       |   |
|                               |                                                                |                      | Pyetja 11                                |           |       |   |
| nuk jam pergjigje e sakte     | e une                                                          |                      | Pyetja 12                                |           |       |   |
| (⊟) nuk jam pergjigje e sakte | e                                                              |                      | Pyetja 13                                |           |       |   |
| jam pergjigje e sakte         |                                                                |                      | Pyetja 14                                |           |       |   |
|                               | sakte                                                          |                      | Pyetja 15                                | BB        |       |   |
| Test of a Test                | Jane                                                           |                      | Pyetja 16                                | a e       |       |   |
| est of e-test                 |                                                                |                      | Pyetja 17                                |           |       |   |
|                               |                                                                |                      | Pyetja 18                                | a e       |       |   |
|                               |                                                                |                      | Pyetja 19                                |           |       |   |
|                               |                                                                |                      | Pyetja 20                                | 8 8       | C     | 0 |
|                               |                                                                |                      |                                          |           |       | F |
| Kthehu                        |                                                                | Nëse keni përfunduar | Për                                      | fundo Tes | timin |   |
|                               |                                                                |                      | en en en en en en en en en en en en en e |           |       |   |

-

### "Perfundo Testimin"

Lexoni me kujdes pyetjen që Ju drejtohet!

Shtyp "Vazhdo Testimin", nëse nuk jeni gati për ta përfunduar.

Shtyp "Përfundo Testimin", nëse keni perfunduar testimin dhe doni të shkoni drejt mbylljes së tij.

Veprimet mund të kryhen nëse koha nuk ka përfunduar!

| Shpallja:xxxx                 | NGRITJE NË DETYRË<br>Përgjegjës i Sektorit të, në Drejtorinë e |                                                         |                                                                |        | Emer Mbiemer<br>ID J0000000L |              |     |  |  |
|-------------------------------|----------------------------------------------------------------|---------------------------------------------------------|----------------------------------------------------------------|--------|------------------------------|--------------|-----|--|--|
| Pyetja 20 Nga 20              |                                                                |                                                         |                                                                |        |                              | 37:32        |     |  |  |
| Jam pyeteje me kater alterr   | nativa, vetem njera mund te jete e sakte                       |                                                         |                                                                |        |                              |              |     |  |  |
|                               |                                                                |                                                         |                                                                |        | Pyetja 11                    |              |     |  |  |
| IRI nuk jam pergjigje e sakte | te une                                                         |                                                         |                                                                |        | Pyetja 12                    |              |     |  |  |
| (B) nuk jam pergjigje e sakte | te                                                             |                                                         |                                                                |        | Pyetja 13                    |              |     |  |  |
| jam pergjigje e sakte         |                                                                | Nëse nuk doni ta përfundo<br>"Vazhdo Testimin", nëse do | ni këtë testim lutemi zgjidhni<br>o të dalësh zgjidh "Përfundo |        | Pyetja 14                    |              |     |  |  |
| Test of a Test                | undon Testimin                                                 | Përfundo Testimin                                       | Vazhdo Testimin                                                | Vazhdo | n Testimi                    | n            |     |  |  |
| lest of e-lest                |                                                                |                                                         |                                                                |        | Pyetja 17                    | BILE         | CO  |  |  |
|                               |                                                                |                                                         |                                                                |        | Pyetja 18                    | R B          |     |  |  |
|                               |                                                                |                                                         |                                                                |        | Pyetja 19                    |              |     |  |  |
|                               |                                                                |                                                         |                                                                |        | Pyetja 20                    | 8 8          | C D |  |  |
|                               |                                                                |                                                         |                                                                |        |                              |              |     |  |  |
| Kthehu                        |                                                                |                                                         |                                                                |        | Përi                         | fundo Testin | nin |  |  |

# "Dalja nga Testimi"

Nëse keni shtypur **"Përfundo Testimin"** do të pyeteni përsëri nëse jeni të sigurtë që doni ta përfundoni.

Shtyp **"PO, Përfundo"** nëse jeni PLOTËSISHT të sigurtë. Pas kësaj ju do të dilni nga testimi përfundimisht.

Shtyp "JO, Kthehu" nëse doni të riktheheni përsëri në testim.

Veprime që mund të kryhen nëse koha nuk ka përfunduar!

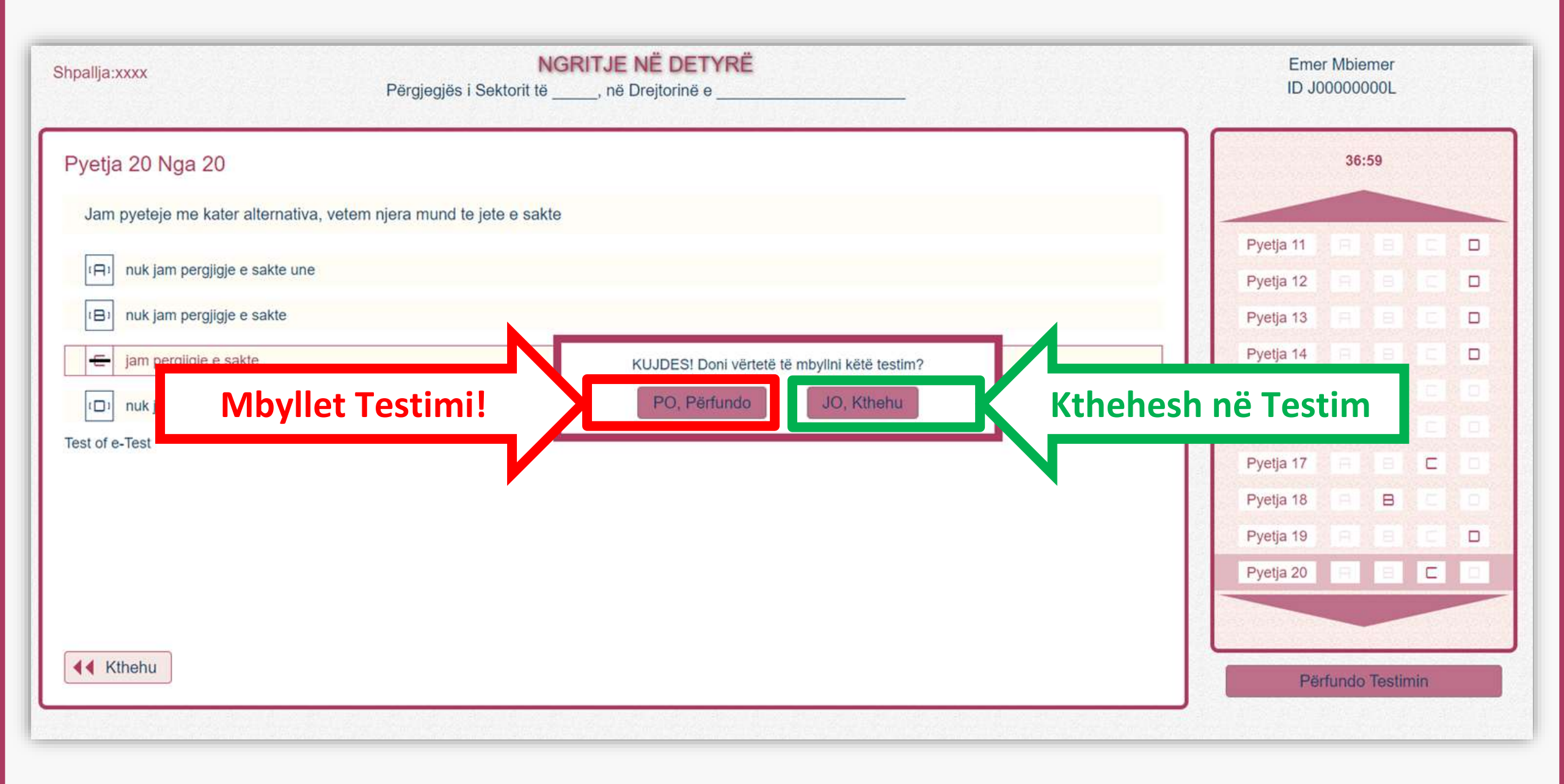

 $\leftarrow$ 

### Mbyllja e-Testimi Për kategorinë Ekzekutive

Në përfundim të kohës në dispozicion ose duke klikuar butonin "përfundo testimin" mbyllet e-testimi!

Në ekran mund të shfaqen dy mesazhe të ndryshme në varësi të pikëve të grumbulluara nga kandidati.

Në 2 minutat e fundit përpara përfundimit të kohës së testimit , Ju do të sinjalizoheni!

# Njoftimi për Kualifkimin

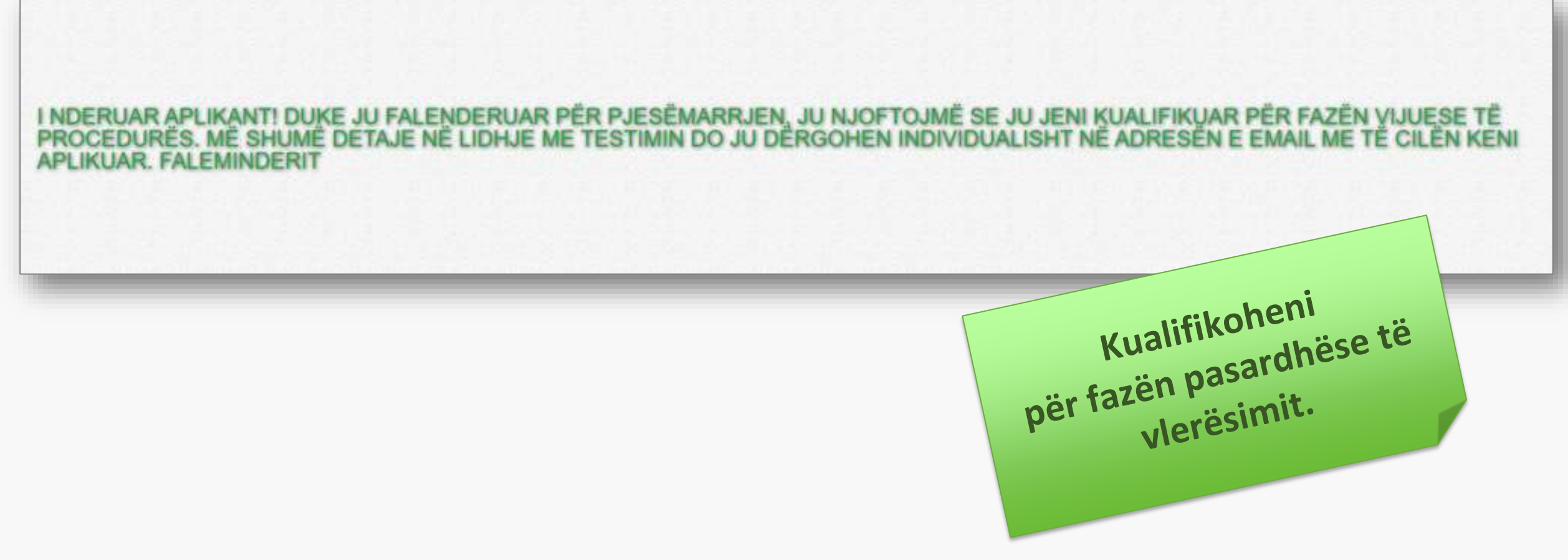

### Njoftimi që nuk kalon në fazën tjetër të Vlerësimit

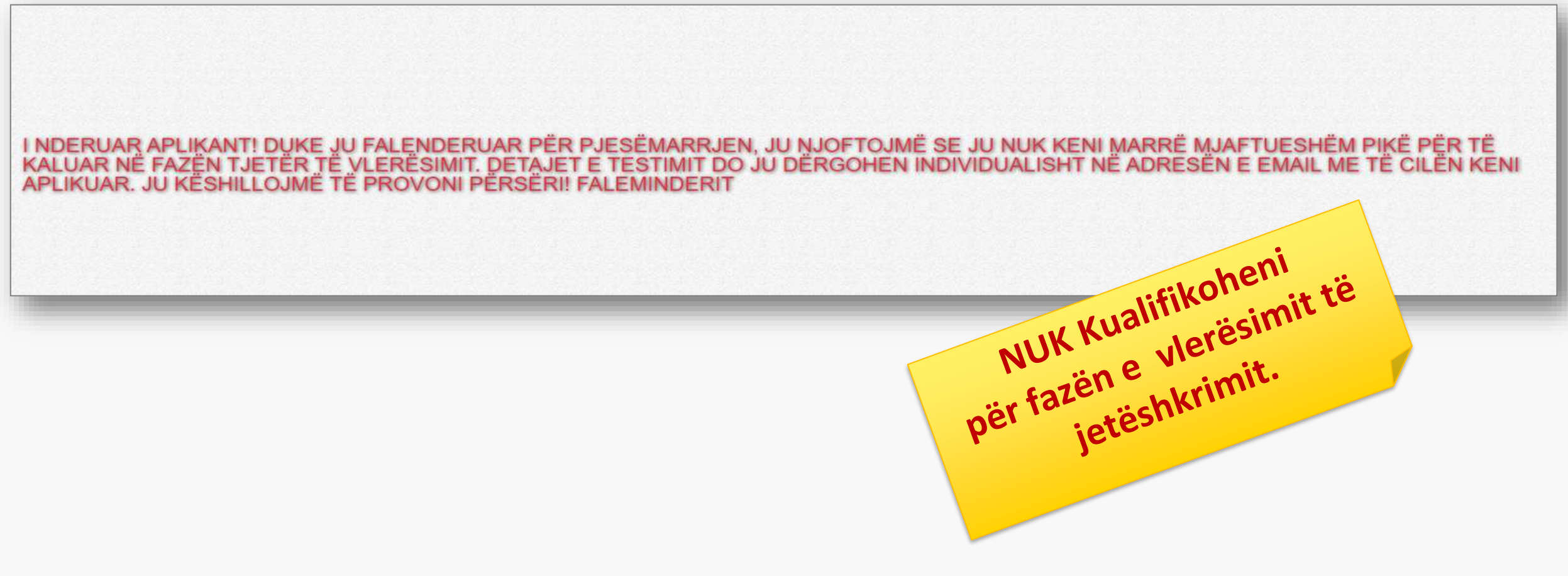

**Mbyllja e-Testimit** Për kategorinë e Ulët dhe të Mesme Drejtuese

Në përfundim të kohës në dispozicion ose duke klikuar butonin "përfundo testimin" mbyllet e-testimi!

Në ekran do të shfaqet mesazhi për vijimin e procedurës.

Në 2 minutat e fundit përpara përfundimit të kohës së testimit, Ju do të sinjalizoheni!

# Njoftimi për Kualifkimin

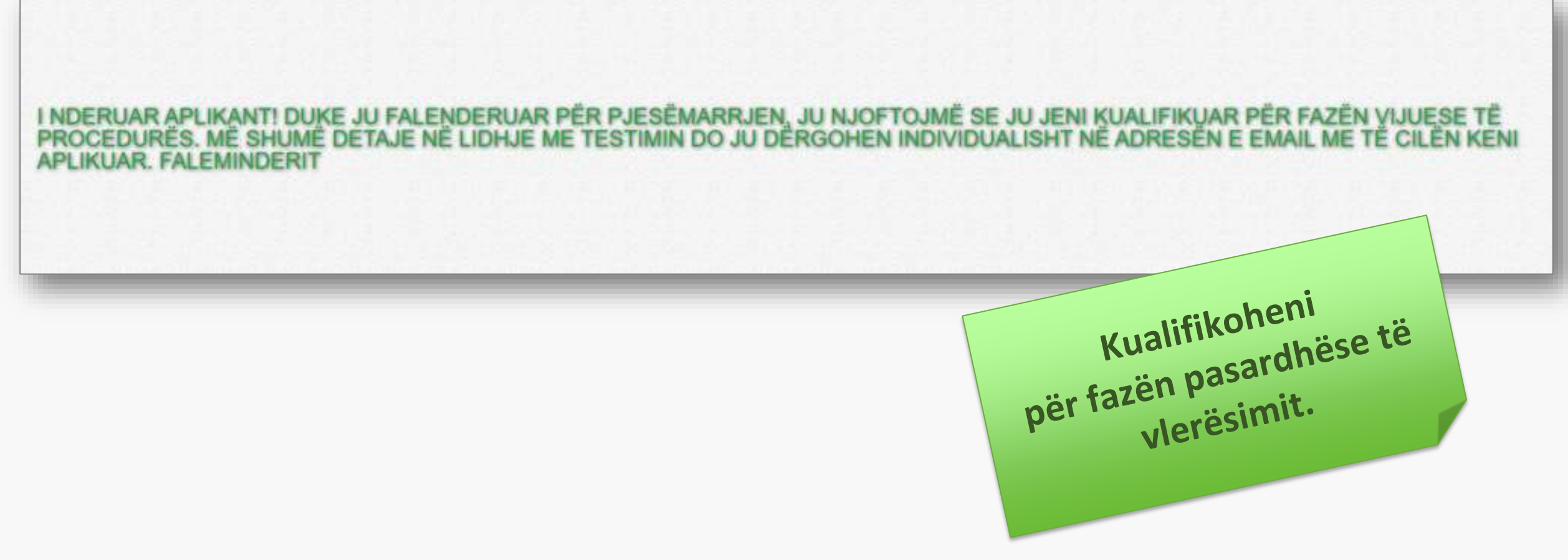

# Suksese

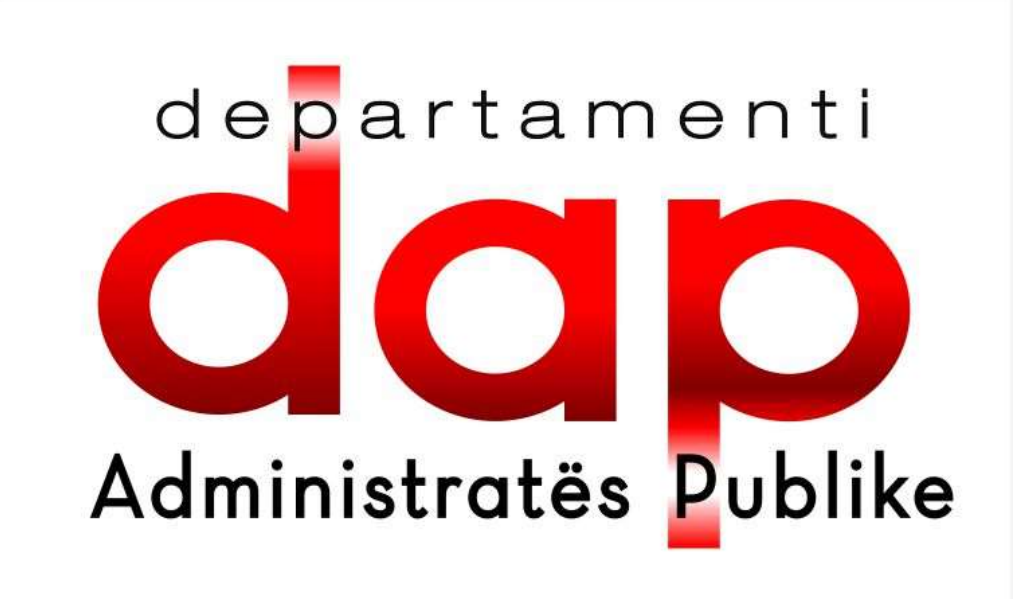